# Att skapa ett Wilma-konto med hjälp av Suomi.fi-identifiering

Du som vårdnadshavare ansöker om eftermiddagsverksamhet i Wilma. För detta behöver du ett Wilma-konto. Du kan skapa det som barnets vårdnadshavare med denna anvisning från den 17 mars 2025.

Wilma-kontot skapas med hjälp av Suomi.fi-identifiering, och då hämtas vårdnadshavaruppgifterna via Myndigheten för digitalisering och befolkningsdata. Om du redan har ett Wilma-konto kan du lägga till ditt barn som börjar skolan till det kontot.

För att skapa ett konto behöver du en fungerande e-postadress och bankkoder eller mobilcertifikat. Om du inte har möjlighet att skapa ett konto enligt denna anvisning, kontakta skolsekreteraren vid ditt barns skola.

När du gör ett Wilma-konto ska du använda en webbläsare, inte Wilmas mobilapplikation.

Nedan ger vi anvisningar för två olika situationer:

- A. Att skapa ett nytt Wilma-konto om du inte har något Wilma-konto inom Helsingfors stad sedan tidigare
- B. Att lägga till ett barn som börjar skolan till ett befintligt Wilma-konto

### A. Att skapa ett nytt Wilma-konto

(Du har inget Wilma-konto inom Helsingfors stad sedan tidigare)

- Gå i webbläsaren till adressen <u>https://helsinki.inschool.fi/connect</u> om ditt barn studerar vid en av Helsingfors stads skolor, eller till adressen <u>https://yvkoulut.inschool.fi/connect</u> om ditt barn studerar vid en privat eller statlig skola.
- 2. Ange din e-postadress i det avsedda fältet och klicka på knappen **Skicka bekräftelse**. Denna e-postadress är i fortsättningen användarnamnet för ditt Wilma-konto.

| Ditt nya användarnamn komi<br>Nedan ska du ange den e-po: | ner att vara det samma som din e-postadress.<br>stadress som du vill ha som användarnamn. Du fär en bekräftelse till e-postadressen med en returlänk till Wilma. |
|-----------------------------------------------------------|----------------------------------------------------------------------------------------------------|
| Helsingin kaupunki                                        |                                                                                                    |
|                                                           | *E-postadress<br>Skicka bekräftelse                                                                                                    |
|                                                           | Sima                                                                                                    |

3. Logga in i din e-post, öppna meddelandet från Wilma och öppna länken i meddelandet. Det kan ta flera minuter att få meddelandet. Om du inte får något e-postmeddelande, kontakta ditt barns skola. Före det lönar det sig att även kontrollera mappen Skräppost i din e-post.

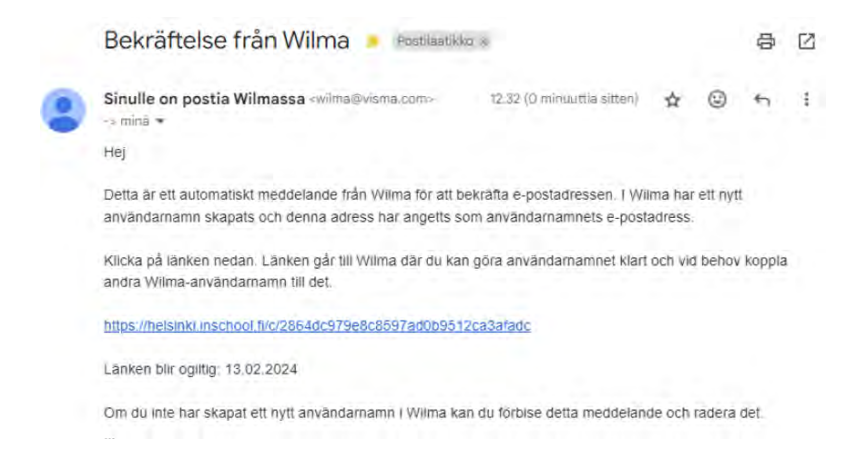

4. Länken i e-postmeddelandet tar dig tillbaka till Wilma där du kan fortsätta att skapa ett konto genom att klicka på knappen **Nästa**.

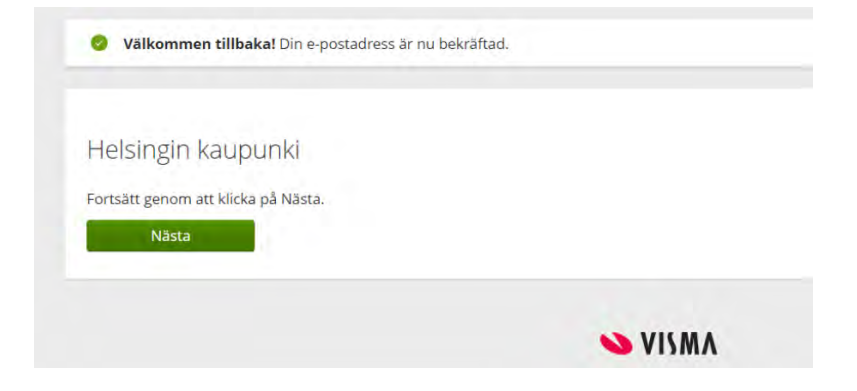

5. Under "Ange vilken skola ärendet gäller" ska du välja ditt barns skola på listan och klicka på knappen Nästa. Skolorna finns på listan i alfabetisk ordning.

| Ange | e vilken Stark autenti Wilma-koder. |             | Skapa/Eören Klart            |  |  |
|------|-------------------------------------|-------------|------------------------------|--|--|
|      |                                     |             | / Jacaparronena / Mare       |  |  |
|      |                                     |             |                              |  |  |
| Ange | e vilken skola ärendet galler       |             |                              |  |  |
|      | Namn 0                              | Kommun 0    | Kräver stark autentisering 0 |  |  |
|      | Aleksis Kiven peruskoulu            | Helsinki    | nej                          |  |  |
|      | Arabian peruskoulu                  | Helsinki    | nej                          |  |  |
|      | Aurinkolahden peruskoulu            | Helsinki    | nej                          |  |  |
|      | Botby grundskola                    | Helsinki    | nej                          |  |  |
|      | Brändö gymnasium                    | Helsingfors | nej                          |  |  |
|      | Brändö lågstadieskola               | Helsinki    | nej                          |  |  |
|      | Degerő lágstadieskola               | Helsinki    | nej                          |  |  |
|      | Drumsö lågstadieskola               | Helsinki    | nej                          |  |  |
|      | Grundskolan Norsen                  | Helsinki    | nei                          |  |  |
|      | Grundskolari Norsen                 |             |                              |  |  |

6. Gå till Suomi.fi-identifiering med knappen **Gå till identifieringen**. (Använd knappen Hoppa över endast om du har en nyckelkod)

| Ange vilken                                                                   | Stark autenti Wilma-koder Uppgifter o Lösenord Skapa/Fören Klart                                                                                                    |
|-------------------------------------------------------------------------------|----------------------------------------------------------------------------------------------------|
| Suomi.fi-io                                                                   | lentifikation                                                                                                    |
| Vad är de                                                                     | et här?                                                                                                    |
| <ul> <li>Stark an</li> <li>Hur han</li> <li>Via den autenti småban</li> </ul> | itentisering innebår att man fastställer en persons identitet på elektronisk väg.<br>jag nytta av den starka autentiseringen framover?<br>starka autentiseringen bekräftar du din identitet och får tillgång till Wilma-funktioner som kräver stark<br>ering, sksom pedagogiska dokument. Stark autentisering krävs också när du ska göra en ansökan om<br>nspedagogik. |
| Hur?                                                                          |                                                                                                    |
| <ul> <li>Du kan</li> <li>Kan Jag</li> </ul>                                   | identifera dig via natbanken eller använda mobilcertifikat.<br>hoppa över detta steg och göra autentigeringen senare?                                                                                                    |

7. Logga in med bankkoder eller mobilcertifikat.

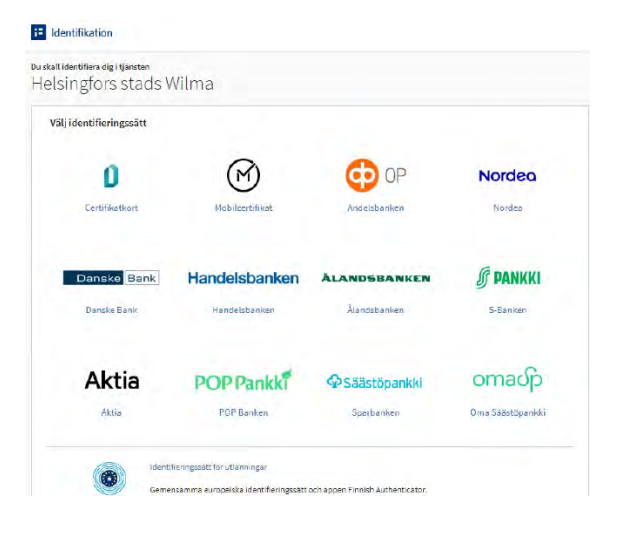

8. I punkten där personuppgifterna kollas klickar du på **Fortsätt till tjänsten**. Om dina uppgifter inte är korrekta, kontakta enheten för befolkningsdata vid Myndigheten för digitalisering och befolkningsdata: Telefon: 0295 536 220.

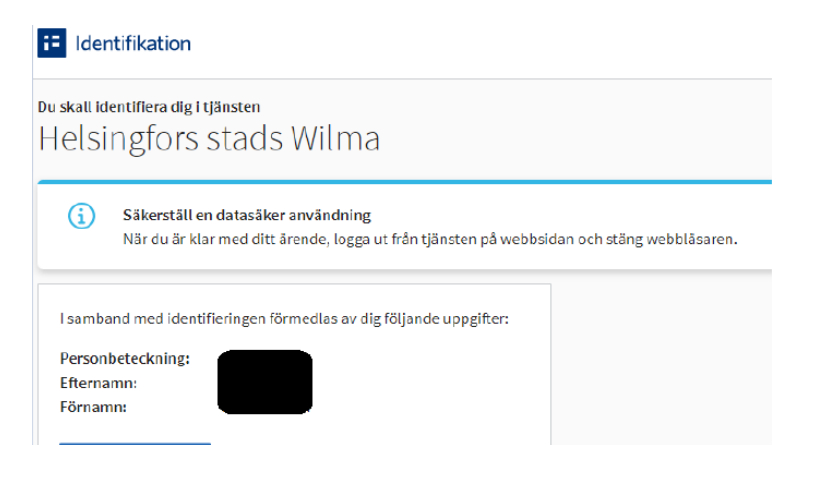

9. På sidan Wilma-koder/Nyckelkoder ska du välja "vårdnadshavardatan tillgänglig via Myndigheten för digitalisering och befolkningsdata". Klicka på knappen **Hämta person**.

| Ange vilken skola                      | Stark autentisering                                                                                                    | Wilma-koder/Nyc           | Uppgifter om anv        | Lösenord |  |  |  |  |  |  |  |  |
|----------------------------------------|----------------------------------------------------------------------------------------------------|---------------------------|-------------------------|----------|--|--|--|--|--|--|--|--|
| Wilma-koder/N                          | Nyckelkoder                                                                                                    |                           |                         |          |  |  |  |  |  |  |  |  |
| På den här s<br>lösenord ELI           | På den här sidan kan du lägga till roller till ditt Wilma-användarnamn. Beroende på vad du har fått från s<br>lösenord ELLER nyckelkod för ett konto åt gången. |                           |                         |          |  |  |  |  |  |  |  |  |
| Jag har                                |                                                                                                    |                           |                         |          |  |  |  |  |  |  |  |  |
| O en nyckelkod, t.e                    | ex. ABCDE-12345-EDCB                                                                                                    | A-67890                   |                         |          |  |  |  |  |  |  |  |  |
| <ul> <li>ett eller flera Wi</li> </ul> | lma-konton                                                                                                    |                           |                         |          |  |  |  |  |  |  |  |  |
| vardnadshavard                         | atan tiliganglig via Myr                                                                                                    | ndigneten for digitaliser | ing och befolkningsdata | 1        |  |  |  |  |  |  |  |  |

Om du har en spärrmarkering, välj "nyckelkod" och ange den kod du har fått från skolan. Kontakta skolsekreteraren på ditt barns skola om varken stark autentisering eller nyckelkod fungerar.

10. Välj ditt barn som du vill lägga till i det nya Wilma-kontot. Klicka på knappen **Välj och gå till e-tjänsten** (knappen blir aktiv då du har valt ditt barn).

| ← Avbryt                                              | Ġ Representera företag |  |  |  |  |  |  |  |  |  |  |  |
|-------------------------------------------------------|------------------------|--|--|--|--|--|--|--|--|--|--|--|
| Uträtta ärenden för någon annan                       |                        |  |  |  |  |  |  |  |  |  |  |  |
| Välj personen som du vill uträtta ärenden för         |                        |  |  |  |  |  |  |  |  |  |  |  |
| Begränsa med namn eller identifikation                |                        |  |  |  |  |  |  |  |  |  |  |  |
| Skrlv sökord Q                                        |                        |  |  |  |  |  |  |  |  |  |  |  |
| 1 person, 1 valda                                     |                        |  |  |  |  |  |  |  |  |  |  |  |
| Namn                                                  | Identifikation         |  |  |  |  |  |  |  |  |  |  |  |
|                                                       |                        |  |  |  |  |  |  |  |  |  |  |  |
| Valda personer                                        |                        |  |  |  |  |  |  |  |  |  |  |  |
|                                                       |                        |  |  |  |  |  |  |  |  |  |  |  |
| Välj och gå till e-tjänsten Begär fullmakter 📑 Avbryt |                        |  |  |  |  |  |  |  |  |  |  |  |

11. Du återvänder till sidan Wilma-konto/Nyckelkod och ser barnets namn under Roller. Gå vidare genom att klicka på knappen **Nästa**.

| Ange vilken               | Stark autenti        | Wilma-koder         | Uppgifter o         | Lösenord       | Skapa/Före | n ) Klart |
|---------------------------|----------------------|---------------------|---------------------|----------------|------------|-----------|
| Wilma <mark>-kod</mark> e | er/Nyckelkoo         | ler                 |                     |                |            |           |
| Roller                    |                      |                     |                     |                |            |           |
| 🔗 Taneli 1. l             | k Testi, vårdnadshav | are                 |                     |                |            |           |
|                           |                      |                     |                     |                |            |           |
| lag har                   |                      |                     |                     |                |            |           |
| en nyckelko               | d t.ex. ABCDE-123    | 15-EDCBA-67890      |                     |                |            |           |
| O ett eller fler          | a Wilma-konton       |                     |                     |                |            |           |
| 🔿 vårdnadsha              | vardatan tillgängli  | g via Myndigheten f | ör digitalisering o | ch befolknings | sdata      |           |
|                           |                      |                     |                     |                |            |           |
|                           |                      |                     |                     |                | Lägg till  | Nästa     |

12. Gå till sidan Uppgifter om användaren med knappen **Nästa**.

| Ange vilken     | Stark autenti      | Wilma-koder       | Uppgifter o     | Lösenord         | Skapa/Fören. | ) Klart |
|-----------------|--------------------|-------------------|-----------------|------------------|--------------|---------|
| Uppgifter o     | om användar        | en                |                 |                  |              |         |
| Fyll i ditt ege | t namn i fälten ne | dan. Uppgifter fö | rsedda med en a | sterisk är oblig | atoriska.    |         |
| *Efternamn      |                    |                   | *Förnamr        |                  |              |         |
| *Tilltalsnamn   |                    |                   |                 |                  |              |         |
|                 |                    |                   |                 | F                | öregående    | Nāsta   |

13. På sidan Lösenord skriv det lösenord du valt i punkterna Lösenord och Upprepa lösenord. Lösenordet ska vara minst 8 tecken långt och innehålla minst tre olika typer av tecken: stora bokstäver, små bokstäver, siffror eller specialtecken (t.ex. kommatecken, utropstecken, frågetecken). Klicka sedan på knappen **Nästa**.

| Ange vilken Stark autenti Wilma-koder Upp                                                                                                    | ogifter o <b>Lösenord</b> Skapa/Fören Klart |
|----------------------------------------------------------------------------------------------------|---------------------------------------------|
| Lösenord                                                                                                    |                                             |
| Hitta ännu på ett lösenord som ska användas när du *Lösenord                                                                                                    | loggar in i Wilma.<br>*Upprepa lösenord     |
| Lösenordet ska vara minst 8 tecken långt och innehålla minst tre av<br>följande: stora bokstäver, små bokstäver, siffror eller specialtecken.<br>Specialtecken är t.ex. kommatecken, kolon och frågetecken. | Upprepa det nya lösenordet.                 |
|                                                                                                    | Föregående Nästa                            |

14. Kontrollera kontouppgifterna och klicka på knappen Skapa användarnamn.

| Ange vilken 👌 Stark autenti 👌 Wilma koder 👌 Uppgifter o 👌 Lösenord 💦 Skapa/Fören 👌 Klart |  |
|------------------------------------------------------------------------------------------|--|
|                                                                                          |  |
| Kontrollera att uppgifterna du har angett är korrekta.                                   |  |
|                                                                                          |  |
| Uppgifter on kontot                                                                      |  |
| Namn                                                                                     |  |
|                                                                                          |  |
| Användarnamn                                                                             |  |
|                                                                                          |  |
|                                                                                          |  |
| Roller                                                                                   |  |
| 2 Taneli 1. lk Testi, vårdnadshavare                                                     |  |

15. Du får ett meddelande om att kontot har skapats. Du kan logga in i Wilma med användarnamnet och lösenordet. Klicka först på "Tillbaka till huvudsidan" så kommer du till Wilmas inloggningssida.

| 0 | Det personliga användarnamnet skapades. <u>Tillbaka till huvudsidan</u> |
|---|-------------------------------------------------------------------------|
|   | NISMA                                                                   |

16. Logga in i Wilma genom att skriva din e-postadress i fältet för Användarnamn och ditt lösenord i fältet Lösenord och klicka på **Logga in**.

| Ø              |
|----------------|
|                |
|                |
|                |
| nt lösenordet? |
|                |

### Om du har problem med att skapa ett Wilma-konto

Om du inte lyckas skapa ett konto ska du ta kontakt med skolsekreteraren i barnets skola.

Om ditt barns uppgifter som kommer från Myndigheten för digitalisering och befolkningsdata inte är korrekta, kontakta enheten för befolkningsdata vid Myndigheten för digitalisering och befolkningsdata: Telefon: 0295 536 220, mån–fre kl. 9–15.

Allmän rådgivning ges av servicerådgivningen för undervisning och fostran: Telefon: +358 9 310 44986, mån-fre kl. 10–12 och 13–15

### B. Att lägga till ett barn som börjar skolan till ditt befintliga Wilma-konto

Om du redan tidigare har använt Helsingfors stads Wilma kan du lägga till flera barn till ditt Wilmakonto.

1. Logga in i Wilma på adressen http://helsinki.inschool.fi. Öppna Användarrättigheter (i högra kanten av den övre menyn under Inställningar)

| Wilma  | Me       | eddela   | ande     | en         | Sch | ema | Prestationer  | Utvärderir | ngssamtal  | Prov        |       |                       |         | £                  | Φ                   | Prima Testelev Prima<br>Oulunkylän ala-asteen koulu |
|--------|----------|----------|----------|------------|-----|-----|---------------|------------|------------|-------------|-------|-----------------------|---------|--------------------|---------------------|-----------------------------------------------------|
|        |          |          |          |            |     |     |               |            | Lektionsan | nteckningar | -     |                       |         |                    |                     |                                                     |
| Me     | dde      | land     | len      |            |     |     |               |            | Stöd       |             |       | Avise                 | ring    | ar                 |                     |                                                     |
| Du h   | ar 🔽     | nya me   | eddela   | nden       |     |     |               |            | Ansökning  | ar och bes  | lut   | Ansökni               | ingar   | och be             | slut                |                                                     |
|        | skriv et | t nytt r | medd     | elande     | B.  |     |               |            | Utskrifter |             | Ansök | ningar och beslut     | P       |                    |                     |                                                     |
|        |          |          |          |            |     |     |               |            | Enkäter    |             |       |                       |         |                    |                     |                                                     |
| <<br>M | i Ti     | Febr     | 20<br>To | D24<br>Fre | Lo  | >   | <u>Schema</u> | idag       | Anslagstav | la          |       | Ansla                 | gsta    | avla               |                     |                                                     |
| - 25   | 30       | 31       | 1        | 2          | 3   | 4   |               | Dagens s   | Lärare     |             |       | 06.02.2024            | 4       |                    |                     |                                                     |
| 3      | 6 6      | 7        | 8        | 9          | 10  | 11  |               |            | Personal   |             |       | Talvin                | ien tei | rvehdy             | s koulu             | ta!                                                 |
| 0      | 13       | 14       | 15       | 16         | 17  | 18  |               |            | Salar      |             |       | 05.02.2024            | 4       |                    |                     |                                                     |
| 15     | 20       | 21       | 22       | 23         | 24  | 25  |               |            | Said       |             |       | Tiedo                 | te 1,   | <u>5 ja 8.</u>     | -luokka             | laisten                                             |
| 21     | 5 27     | 28       | 29       | Ţ          | 2   | а   |               |            | Blanketter |             |       | huoltajil<br>5.3.2024 | ja vai  | staa as<br>kuta la | iakasky<br>psesi ko | <u>selyyn 5.2</u><br>oulupäivään                    |

2. I punkten för roller klickar du på Lägg till roll.

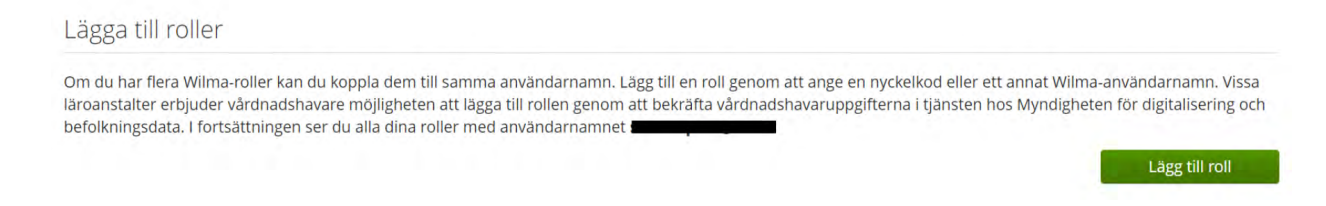

3. Under Ange vilken skola ärendet gäller ska du välja ditt barns skola på listan och klicka på knappen **Nästa**.

| filma |            |                              |                       |                              |  |
|-------|------------|------------------------------|-----------------------|------------------------------|--|
| -     | nge vilken | Stark autentia. 💡 Wilma-kode | r Uppgifter Da Loseno | rd Skapa/Foren Klart         |  |
| An    | nge vilker | n skola ärendet gäller       |                       |                              |  |
| C     | Namn 🗘     |                              | Kommun 2              | Kraver stark autentisering 🛱 |  |
| 0     | Aleksis K  | liven peruskoulu             | Helsinki              | nej                          |  |
| C     | Arabian    | peruskoulu                   | Helsinki              | nej                          |  |
| C     | Aurinkol   | ahden peruskoulu             | Helsinki              | nej                          |  |
| 0     | Botby gr   | undskola                     | Helsinki              | nej                          |  |
| c     | Brändö ;   | gymnasium                    | Helsingfors           | nej                          |  |
| C     | Brando     | ågstadieskola                | Helsinki              | nej                          |  |
| 0     | Degerő l   | ågstadieskola                | Helsinki              | nej                          |  |
| C     | Drumsö     | lågstadieskola               | Helsinki              | nej                          |  |
| C     | Grundsk    | olan Norsen                  | Helsinki              | nej                          |  |
| 0     | - Haagan   | peruskoulu                   | Helsinki              | nej                          |  |
| C     | - Hertsika | n ala-asteen koulu           | Helsinki              | nej                          |  |

4. Gå till Suomi.fi-identifiering.

| Ange vilken                                                                         | Stark autenti Wilma-koden                                                                                                    | Uppgifter o. Losenord Skapa/Foren. Rart                                                                                                    |
|-------------------------------------------------------------------------------------|----------------------------------------------------------------------------------------------------|----------------------------------------------------------------------------------------------------|
| Suomi.fi-id                                                                         | entifikation                                                                                                    |                                                                                                    |
| Vad är de                                                                           | här?                                                                                                    |                                                                                                    |
| <ul> <li>Stark au</li> <li>Hur har</li> <li>Via den autentis<br/>småbarn</li> </ul> | entisering innebär att man fastställer en<br>ag nytta av den starka autentiseringen fr<br>tarka autentiseringen bekraftar du din ic<br>ring, såsom pedagogiska dokument. Sta<br>spedagogik. | n persons identitet på elektronisk väg.<br>ramöver?<br>dentitet och får tillgång till Wilma-funktioner som kräver stark<br>ark autentisering krävs också när du ska göra en ansökan om |
| Hur?                                                                                |                                                                                                    |                                                                                                    |
| <ul> <li>Du kan i</li> <li>Kan jag</li> <li>Ia. Du ka</li> </ul>                    | entifera dig via natbanken eller använda<br>oppa över detta steg och göra autentise<br>n hoppa över detta skede nu och i stället                                                            | a mobilcertifikat.<br>rringen senare?<br>t identifiera dig senare via användarinstallningarna i Wilma.                                                                                 |

5. Logga in med bankkoder eller mobilcertifikat.

| ingfors stads \        | Wilma           |              |                 |
|------------------------|-----------------|--------------|-----------------|
| ilj identifieringssätt |                 |              |                 |
| 0                      | M               | OP OP        | Nordea          |
| Certifikatkort         | Mobilcertifikat | Andelsbanken | Nordea          |
| Danske Bank            | Handelsbanken   | ÅLANDSBANKEN | <b>§</b> PANKKI |
| Danske Bank            | Handelsbanken   | Alandabanken | S-Banken        |
| Aktia                  | POPPankki       | Säästöpankki | omadp           |
| Aktia                  | POP Banken      | Sparbanken   | Oma Sāāstōpankk |

6. Följ anvisningarna tills du återvänder till Wilma och Wilma-kontot/Nyckelkod. Välj "vårdnadshavardatan tillgänglig via Myndigheten för digitalisering och befolkningsdata". Klicka på knappen "Hämta person".

| Vilma-koder/I               | Nyckelkoder                                            |                                              |                                              |
|-----------------------------|--------------------------------------------------------|----------------------------------------------|----------------------------------------------|
| På den här s<br>lösenord EL | sidan kan du lägga till ro<br>LER nyckelkod för ett ko | ller till ditt Wilma-anvär<br>nto åt gången. | idarnamn. Beroende på vad du har fått från s |
| Jag har                     |                                                        |                                              |                                              |
| O en nyckelkod, t.          | ex. ABCDE-12345-EDCB/                                  | 4-67890                                      |                                              |
| O ett eller flera Wi        | Ima-konton                                             |                                              |                                              |
| Vardnadsnavard              | atan tiliganglig via Myr                               | idigneten for digitalise                     | ring och befolkningsdata                     |
| Hämta vårdn                 | adshavarinform                                         | ation från Fullm                             | akt-tjänsten                                 |
|                             |                                                        |                                              |                                              |

Om du har en spärrmarkering som förhindrar stark autentisering, välj "nyckelkod" och ange den kod du har fått från skolan.

7. Följ anvisningarna och fyll i de uppgifter som behövs tills ditt barn har kopplats till ditt Wilmakonto. Se vid behov mer detaljerade anvisningar från alternativ A från punkt 10 framåt.

## Om du har problem med att skapa ett Wilma-konto

Om du inte lyckas skapa ett konto ska du ta kontakt med skolsekreteraren i barnets skola.

Om ditt barns uppgifter som kommer från Myndigheten för digitalisering och befolkningsdata inte är korrekta, kontakta enheten för befolkningsdata vid Myndigheten för digitalisering och befolkningsdata: Telefon: 0295 536 220, mån–fre kl. 9–15.

Allmän rådgivning ges av servicerådgivningen för undervisning och fostran:

Telefon: +358 9 310 44986, mån-fre kl. 10–12 och 13–15

### Ansökan om plats i eftermiddagsverksamheten i Wilma

Information om eftermiddagsverksamheten finns på sidan hel.fi/eftisverksamhet.

Ansökningstiden för eftermiddagsverksamhet för läsåret 2024–2025 är 11.3–17.4.2024.

På webbsidan hel.fi/eftisplatser kan du söka efter och bekanta dig med platser som erbjuder eftermiddagsverksamhet. Du hittar också verksamhetställena på Servicekartan med sökordet "eftermiddagsverksamhet".

I första hand ansöker du som vårdnadshavare till eftermiddagsverksamheten i Wilma. Om du ännu inte har något Wilma-konto hittar du anvisningar för hur du skapar det här: hel.fi/wilma.

Obs! Med ansökningsblanketten i Wilma kan du välja det lämpligaste eftermiddagsstället i närheten av barnets skola. Om du vill ansöka om plats på annat håll i Helsingfors ska du använda pdfansökningsblanketten. Du hittar den på sidan hel.fi/eftisverksamhet.

### Ansökan till eftermiddagsverksamhet i Wilma:

- 1. Logga in i Wilma (<u>https://helsinki.inschool.fi</u>). Använd en webbläsare, inte Wilmas mobilapplikation.
- 2. Om du har flera barn i Wilma, välj vem du vill anmäla till eftermiddagsverksamheten.
- 3. I Wilmas övre meny väljer du "Ansökningar och beslut".

| Wilma | Me        | ddela  | ande  | n      | Sch | ema | Prestationer    | Utvärderir | ngssamtal  | Prov       |       |                   |                        | 20                  | Ο                   | Prima Testelev Prima<br>Oulunkylän ala-asteen koulu |
|-------|-----------|--------|-------|--------|-----|-----|-----------------|------------|------------|------------|-------|-------------------|------------------------|---------------------|---------------------|-----------------------------------------------------|
|       |           |        |       |        |     |     |                 |            | Lektionsar | nteckninga | r     |                   |                        |                     |                     |                                                     |
| Me    | ddel      | and    | len   |        |     |     |                 |            | Stöd       |            |       | Avis              | ering                  | ar                  |                     |                                                     |
| Du h  | ar 2      | nya me | ddela | nden   |     |     |                 |            | Ansökning  | ar och bes | ilut  | Ansök             | ningar                 | och be              | slut                |                                                     |
|       | Skriv ett | nytt r | nedd  | elande | e   |     |                 |            | Utskrifter |            | Ansök | ningar och besl   | lut                    |                     |                     |                                                     |
|       |           |        |       |        |     |     |                 |            | Enkäter    |            |       |                   |                        |                     |                     |                                                     |
| <     | λ Ti      | Febr   | 20    | 024    | 10  | >   | <u>Schema i</u> | dag        | Anslagstav | la         |       | Ansl              | agsta                  | avla                |                     |                                                     |
| .2    | 9 30      | 31     | 1     | 2      | 3   | 4   |                 | Dagens s   | Lärare     |            |       | 06.02.20          | 024                    |                     |                     |                                                     |
| 4     | 5 6       | 7      | 8     | 9      | 10  | 11  |                 |            | Personal   |            |       | Talv              | inen te                | rvehdy              | s koulu             | Ita!                                                |
|       | 2 13      | 14     | 15    | 16     | 17  | 18  |                 |            | Salar      |            |       | 05.02.20          | 024                    |                     |                     |                                                     |
| 1     | 9 20      | 21     | 22    | 23     | 24  | 25  |                 |            | 20101      |            |       | Tied              | lote 1,                | <u>5 ja 8</u>       | -luokka             | alaisten                                            |
| 2     | 6 27      | 28     | 29    | Ţ      | 2   | а   |                 |            | Blanketter |            |       | huolta<br>5.3.202 | jille: Va<br>24 ja vai | staa as<br>ikuta la | iakasky<br>psesi ko | <u>yselyyn 5.2</u><br>oulupäivään                   |

#### 4. Välj "Gör en ny ansökan"

| Vilma            | Meddelanden        | Schema                    | Prestationer   | Utvärderingssam | tal Prov •••                |              |                                                                      | 20                 | Φ        | Prima Testelev Prima<br>Oulunkylän ala-asteen koulu |  |
|------------------|--------------------|---------------------------|----------------|-----------------|-----------------------------|--------------|----------------------------------------------------------------------|--------------------|----------|-----------------------------------------------------|--|
| en huvudsida > J | Ansökningar och be | slut                      |                |                 |                             |              |                                                                      |                    |          |                                                     |  |
| Alla O           | ppna ansökningar   | Alla ansõ                 | kningar Beslut |                 |                             |              |                                                                      |                    |          | Gör en ny ansöka                                    |  |
|                  |                    |                           |                |                 |                             |              | Anmälan till r                                                       | norgon             | /erksam  | nheten våren 2024                                   |  |
| Skola 🌣          | Alla Alla Alla     |                           | Anso           | ikans datum 🗧   | Beslut ≎<br>Alla            | В            | B Ansökan till eftermiddagsverksamhet                                |                    |          |                                                     |  |
| Alla             |                    |                           | Alla           |                 |                             |              | Avbrytande av fullgörandet av läroplikten (7 § i<br>laropliktslagen) |                    |          |                                                     |  |
| Botby grunds     | kola KM skoli      | Anhållan om<br>reseförmån |                |                 | K03 HRT resekort hs 3<br>km | <u>-5</u> 31 | Avbrytande a<br>§ i läropliktsla                                     | v fullgði<br>igen) | randet a | w läroplikten för viss tid (7                       |  |
| Hoplaxskolan     | APA                | amutoiminta               | 22.12          | 2023            |                             |              |                                                                      |                    |          |                                                     |  |
| Skov.ut          |                    |                           |                |                 |                             |              |                                                                      |                    |          |                                                     |  |

- 5. Välj "Ansökan till eftermiddagsverksamhet"
- 6. Fyll i uppgifterna i ansökan och spara dem.
- 7. Vänta på beslutet. Beslut postas i juli till de som ansökt inom ansökningstiden. Under beredningen av besluten får man inga mellantidsuppgifter om platserna.
- 8. Eftermiddagsverksamhet erbjuds elever i årskurserna 1–2 som ansökt om plats under ansökningstiden. Om vi inte kan erbjuda ditt barn en plats vid det verksamhetsstället du ansökt till erbjuds ditt barn en plats vid ett annat verksamhetsställe inom ert område.
- 9. Ansökningar som anlänt utanför den egentliga ansökningstiden behandlas efter läsåret med beaktande av platsläget. Om du ansöker om plats utanför ansökningstiden är det inte säkert att barnet får en plats.